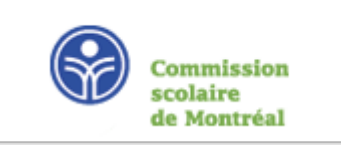

# Mozaïk portail parents

#### Cette nouvelle plateforme de communication entre l'école et la maison remplace le Portail Édu-groupe.

Vous y trouverez tous les renseignements utiles pour suivre le cheminement scolaire de votre enfant : absences, bulletins, finances, messages de l'école et plus encore!

Plus facile à consulter, Mozaïk portail parents est aussi accessible sur les appareils mobiles.

Se connecter

### Première étape : créer un compte

Même si vous avez déjà un compte sur le Portail Édu-groupe, vous devez en créer un nouveau sur Mozaïk.

En

# 1- Accédez à Mozaïk portail parents

Dans cette fenêtre, cliquez sur « Se connecter »

mozaïkportail

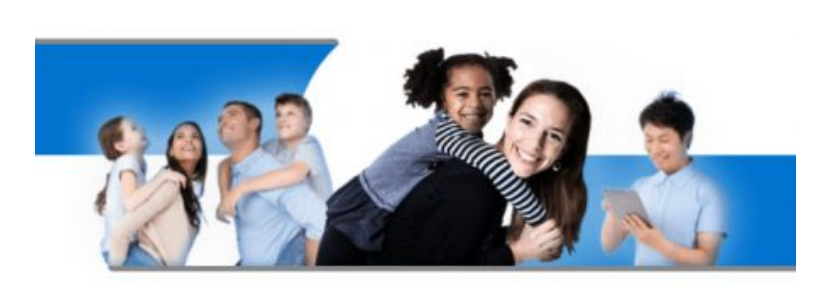

# Le Portail Parents

Restez en contact avec l'école de votre enfant où que vous soyez et en tout temps!

# 2- Cliquez sur « Créez votre compte »

🗶 mozaïk

| Accès aux parents<br>Avant de vous connecter, assurez-vous que votre établ<br>Aide à la connexion | lissement scolaire est abonné au service.                           |
|---------------------------------------------------------------------------------------------------|---------------------------------------------------------------------|
| Connectez-vous avec votre compte social<br>Facebook in Linkedin<br>G+ Google Microsoft            | Connectez-vous avec votre compte Mozaïk<br>Courriel<br>Mot de passe |
|                                                                                                   | Mot de passe oublié?<br>Se connecter<br>Vous n'avez pas de compte?  |

N.B : Nous vous conseillons de visionner la capsule vidéo « Création d'un compte utilisateur ».

### 3- Inscrivez votre courriel

Dans le champ courriel, inscrivez l'adresse courriel que vous avez donnée à l'école. C'est une condition obligatoire pour créer votre compte et faire le lien avec le (les) dossier(s) de votre (vos) enfant(s). Si vous n'avez pas fourni d'adresse courriel, ou que vous l'avez oubliée, communiquez avec le secrétariat de votre école.

# 4- Cliquez sur « Obtenir un code de vérification »

| a moz                         | аїк                         |                      |                         |                      |
|-------------------------------|-----------------------------|----------------------|-------------------------|----------------------|
| 2922                          |                             |                      |                         |                      |
| Accès                         | aux paren                   | nts                  |                         |                      |
| Besoin d'aide<br>Avant de vou | 17<br>is connecter, assure: | z-vous que votre é   | tablissement scolaire e | st abonné au service |
| Complétez                     | les informations suiv       | vantes :             |                         |                      |
| Le courriel                   | doit être celui que v       | vous avez fourni à l | l'école.                |                      |
| Courriel                      |                             |                      |                         | /                    |
| monsieu                       | rX@hotmail.ca               |                      |                         |                      |
| Obtenir u                     | n code de vérificatio       |                      |                         |                      |
| -                             |                             | _                    |                         |                      |

# 5- Le code de vérification sera envoyé dans votre boîte courriels

Surveillez son arrivée sans fermer la fenêtre de Mozaïk.

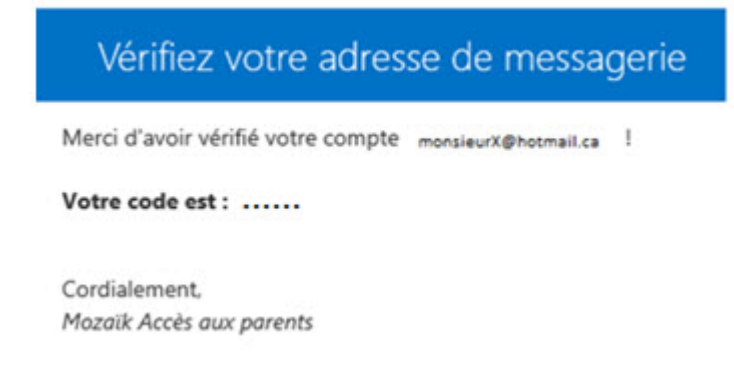

# 6- Inscrivez ce code et cliquez sur « Vérifier le code »

#### Accès aux parents

#### Besoin d'aide?

Avant de vous connecter, assurez-vous que votre établisseme

| Le courriel doit être | e celui que vous avez fourni à l'école |
|-----------------------|----------------------------------------|
| Courriel              |                                        |
| MONSIEURX@HOTMAILC    | CA                                     |
|                       |                                        |
| odo do várification   | 2                                      |
| Code de vérification  |                                        |
| Code de vérification  |                                        |
| Code de vérification  |                                        |

## 7- Inscrivez un mot de passe personnel de 8 à 16 caractères

Répétez le code dans « Confirmation » et cliquez sur « Enregistrer ».

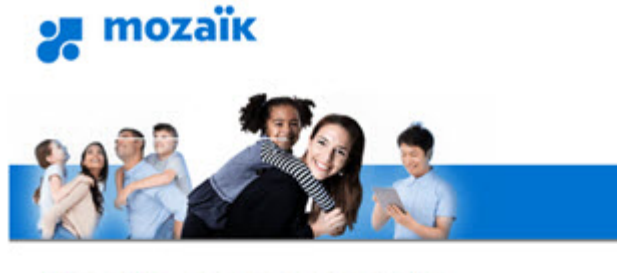

### Accès aux parents

| completez les | informations suivantes : |
|---------------|--------------------------|
| Nouveau mot o | de passe                 |
|               |                          |
|               |                          |
|               |                          |
| Confirmation  |                          |
| Confirmation  |                          |
| Confirmation  |                          |

# 8-En accédant à Mozaïk portail parents

#### a- « Cliquez ici pour remplir le formulaire »

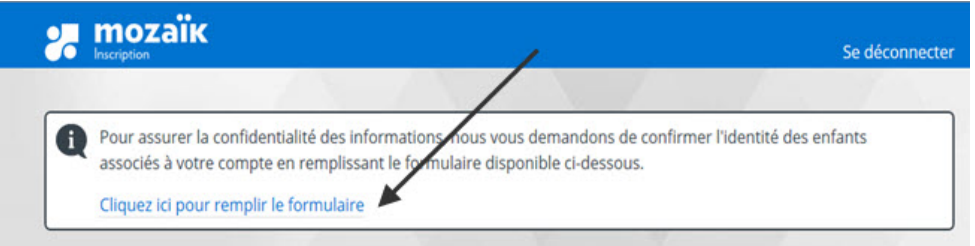

#### b- Remplissez le formulaire et cliquez sur « Enregistrer »

N.B. : Le numéro de fiche ne doit pas être inscrit dans le champ NIP.

| Associer un enfant à mon comp                                                                               | te                                                             |                        |  |  |  |  |
|----------------------------------------------------------------------------------------------------|----------------------------------------------------------------|------------------------|--|--|--|--|
| Pour obtenir l'accès aux informations scolaires de votre enfant, veuillez remplir le formulaire ci-dessous. |                                                                |                        |  |  |  |  |
| J'ai reçu un NIP de l'établissement scolaire on non                                                         |                                                                |                        |  |  |  |  |
| Mon enfant fréquente un établissement privé                                                                 | n                                                              |                        |  |  |  |  |
| Commission scolaire                                                                                         |                                                                |                        |  |  |  |  |
| CS de Montréal                                                                                              |                                                                | Choisir CS de Montréal |  |  |  |  |
| Nom de l'enfant                                                                                             |                                                                |                        |  |  |  |  |
|                                                                                                    |                                                                |                        |  |  |  |  |
| Prénom de l'enfant                                                                                          |                                                                |                        |  |  |  |  |
|                                                                                                    |                                                                |                        |  |  |  |  |
| Date de naissance                                                                                           | -                                                              |                        |  |  |  |  |
| Jour Mois CAnnée                                                                                            | Vous pouvez trouver le numéro<br>de fiche ou le code permanent |                        |  |  |  |  |
| Numéro de fiche ou code permanent                                                                           | sur la <b>carte</b>                                            |                        |  |  |  |  |
|                                                                                                    | étudiante ou l'horaire au secondaire.                          |                        |  |  |  |  |
| Mon courriel ?                                                                                              |                                                                |                        |  |  |  |  |
|                                                                                                    |                                                                |                        |  |  |  |  |
| Enregistrer                                                                                                 |                                                                |                        |  |  |  |  |
| Revenir à Portail Parents sans enregistrer                                                                  |                                                                |                        |  |  |  |  |

c- Vous pouvez remplir le formulaire pour un autre enfant ou commencer à naviguer dans Mozaïk portail parents

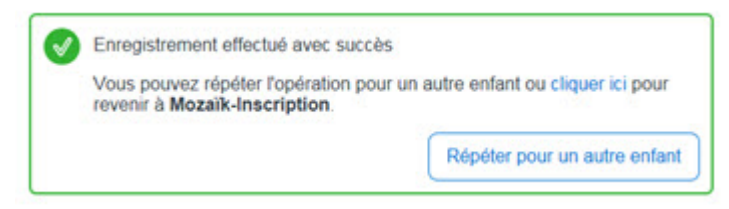

# Pour toute question, communiquez avec votre école.